## Q 手動で電気配線の隠線処理を行いたい

## A [電気配線の隠線処理]コマンドを実行します

[電気]タブ-[自動隠線]横の[▼]-[隠線処理]から、選択した配線同士で指定した箇所のみ隠線処理を行ったり、解除 することができます。

隠線処理は平面ビューのみです。

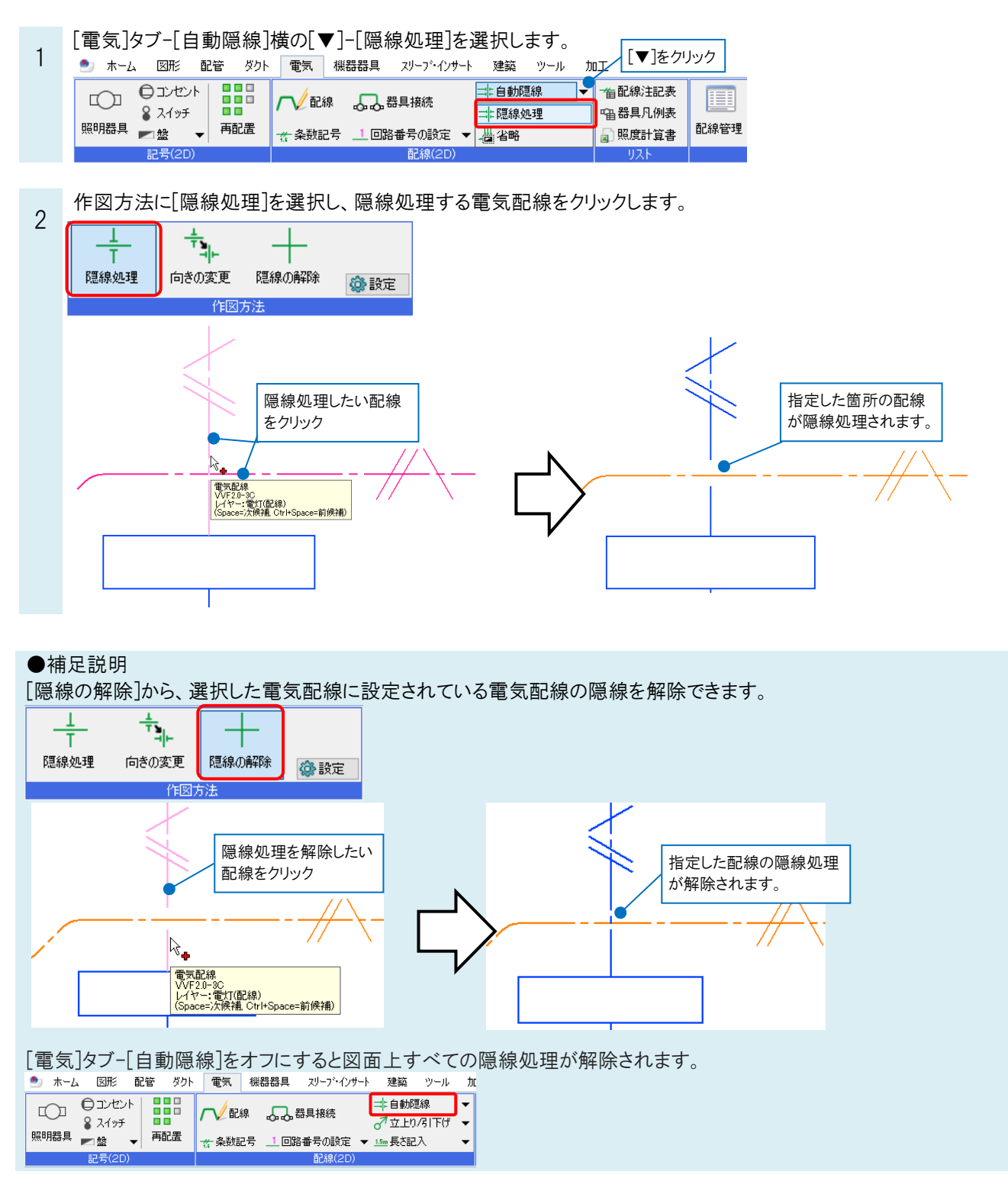

## ●補足説明

[隠線処理]で隠す向きは[隠線処理の設定(電気配線)]で設定されています。 [電気]タブ-[自動隠線]横の[▼]-[隠線処理]から[設定]をクリックし、設定の確認、変更ができます。

| ಶ 🔬          | 図形     | 配管        | ダクト      | 電気    | 機器器具     | スリーフ・インサート | 建築   | ツール                                       | 加工       | 表示  | アドイン     | 二: 電気配線の隠線処理 |
|--------------|--------|-----------|----------|-------|----------|------------|------|-------------------------------------------|----------|-----|----------|--------------|
| 1            | ÷      |           |          | _     |          |            |      |                                           |          |     |          |              |
| Т            | 1      | F.        |          |       |          |            |      |                                           |          |     |          |              |
| 隠線処理         | 向きの3   | 変更        | 隠線の種     | 解除    | 🎯 設定 📐   |            |      |                                           |          |     |          |              |
|              |        | 作図フ       | 5法       |       |          | 1          |      |                                           |          |     |          |              |
|              |        |           |          |       |          |            |      |                                           |          |     |          |              |
| 日始加速のも       | 中(责告司纳 |           |          |       | て        | 7          |      |                                           |          |     |          |              |
| 急線が空生の認知     | 化(电风服物 | e)        |          |       |          | ^          |      |                                           |          |     |          |              |
| ☑「自動隠翁       | 則を行う   |           |          |       | •        |            |      |                                           |          |     |          |              |
| ☑ 敷設方法       | の優先順位す | で隠線を      | ビデラ      |       |          |            |      |                                           |          |     |          |              |
| 名前           |        |           |          | 優先    | e順位      | ^          |      |                                           |          |     |          |              |
| 天井隠べ         | い      |           |          | 10    |          |            |      |                                           |          |     |          |              |
| 床隠ぺい         |        |           |          | 50    |          |            |      |                                           |          |     |          |              |
| 38出<br>エエント: | -2     |           |          | 30    |          |            |      |                                           |          |     |          |              |
| 「床面露出        |        |           |          | 40    |          |            |      |                                           |          |     |          |              |
| 二重床          |        |           |          | 40    |          |            |      |                                           |          |     |          |              |
| 地中埋影         | t      |           |          | 50    |          |            |      |                                           |          |     |          |              |
| トラフ・ピッ       | ٢      |           |          | 60    |          |            |      |                                           |          |     |          |              |
| レースウェ        | 1      |           |          | 30    |          | ~          |      |                                           |          |     |          |              |
|              |        | +         |          | 優先順位  | 立は小ざい数字が | 上になります     |      |                                           |          |     |          |              |
| ☑ 電気配線       | の方向で隠る | 味を(丁フ     |          |       |          |            |      |                                           |          |     |          |              |
| — — 縦        | -÷-*   | 横         | 🔀 右.     | £ 🛛 💥 | 右下       |            |      |                                           |          |     |          |              |
| 上直           | 線 나니다  | <u></u> т | しなし      |       |          |            |      |                                           |          |     |          |              |
| ~            |        |           | ~        |       |          |            |      |                                           |          |     |          |              |
| ☑ 照明器具       | で配線の隠れ | 泉を行う      |          |       |          |            |      |                                           |          |     |          |              |
|              |        |           |          | _     |          |            |      |                                           |          |     |          |              |
| 設定の読         | み込み・保存 | •         |          |       | OK       | キャンセル      |      |                                           |          |     |          |              |
| 図合うよ         | -+ ~ 7 |           | <u> </u> | - ~!  |          |            | ு சப |                                           | -1157 44 |     | <u> </u> | ***          |
| 忌禄の国         | りさの多   | 史史        | 力太       | -76   | ヽヽには、トノ  | もい記録の      | 日町   | い しんしん こうしん しんしん しんしん しんしん しんしん しんしん しんしん | ご同称      | 190 | 可さを      | 変更したい」をニュ    |

## ●補足説明

照明器具以外の機器に重なった配線を隠線処理したい場合は、配線を選択し、コンテキストメニューから[省略]を クリックします。

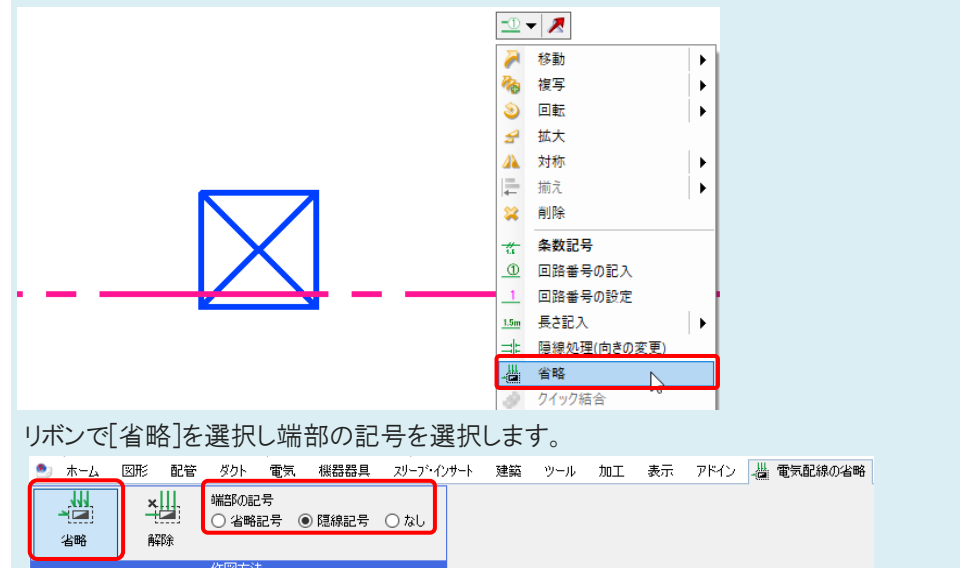

対角2点をクリックすると、指定した範囲の内側部分の配線が非表示になり、端部に選択した記号が表示されます。

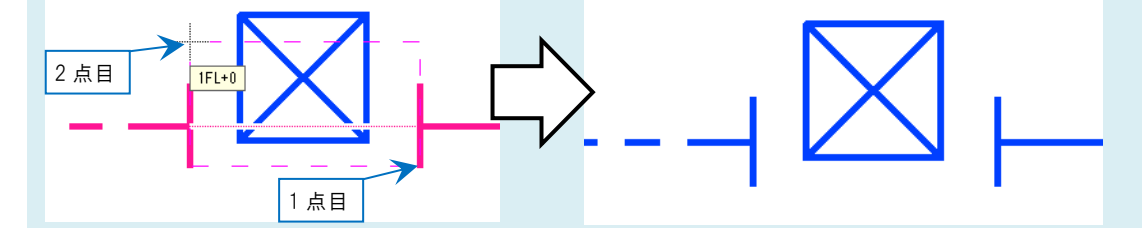